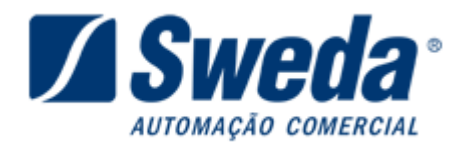

# **Aplicativo SWMFD 1.06**

Visualizando os documentos emitidos.

- Entrar na página da SWEDA (<u>www.sweda.com.br</u>) escolhendo a opção de SUPORTE do site.

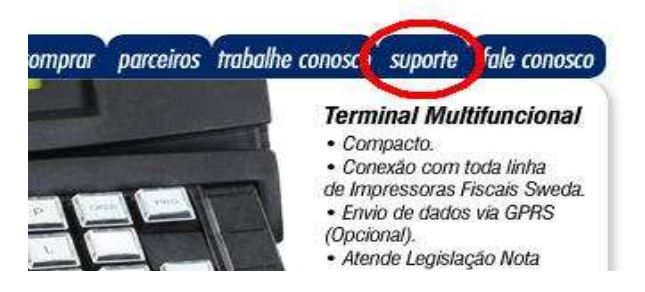

- Em seguida clicar no link "Drivers, manuais e softwares..." na seção de DOWNLOAD.

| Veja abaixo como podemos ajudar.                                                       |                                       |
|----------------------------------------------------------------------------------------|---------------------------------------|
| Download<br>Drivers, manuais e softwares da linha de produtos Sweda.                   | Assi<br>Assu<br>Ligue<br><u>supor</u> |
| Programa Aplicativo Fiscal (PAF-ECF)<br>Entenda mais sobre o PAF, <u>clique aqui</u> . | FAQ<br>Veja :<br>de ne                |

 Na janela seguinte, na caixa referente à "Categoria do Equipamento:" selecionar a opção IMPRESSORAS TÉRMICAS FISCAIS.

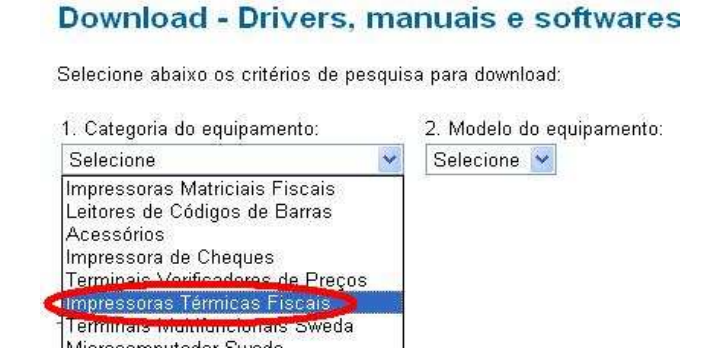

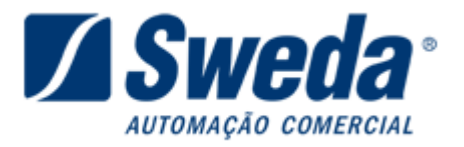

Em seguida na caixa ao lado referente à "Modelo do Equipamento:" selecione o modelo da \_ sua impressora térmica.

## Download - Drivers, manuais e softwares

Selecione abaixo os critérios de pesquisa para download:

| 1. Categoria do equipamento: |   | 2. Modelo do equipamento |
|------------------------------|---|--------------------------|
| Impressoras Térmicas Fiscais | ~ | Selecione 💌              |
|                              | < | IF ST120                 |
|                              |   | IF ST200                 |
|                              |   | IF ST2000                |
|                              |   | IF 512500                |

Em seguida na caixa ao lado referente à "Tipo de Arquivo:" selecionar a opção \_ SOFTWARES.

| Download - Drivers, n                | nanuais e softwares       |                                                                   |
|--------------------------------------|---------------------------|-------------------------------------------------------------------|
| Selecione abaixo os critérios de pes | quisa para download:      |                                                                   |
| 1. Categoria do equipamento:         | 2. Modelo do equipamento: | 3. Tipo de arquivo:                                               |
| Impressoras Térmicas Fiscais         | V IF ST120 V              | Selecione                                                         |
| ab -                                 |                           | Manuais                                                           |
|                                      |                           | Softwares                                                         |
|                                      |                           | Drivers - DOS<br>Drivers - Windows<br>Exemplos<br>Drivers - Linux |

Após efetuar os passos acima logo abaixo das caixas de seleção podemos visualizar diversos links, favor efetuar o download referente ao SWMF.

| 1. Categoria do equipamento: |   | 2. Modelo do equipamento: | 3. Ti |
|------------------------------|---|---------------------------|-------|
| Impressoras Térmicas Fiscais | ~ | IF ST120 💌                | Sof   |

| Arquivo     |                                                                          |
|-------------|--------------------------------------------------------------------------|
| Aplicativo  | ) SWGERADOR 1.0 - Nota Eiscal Paulista (SP) LNota Eiscal Alagoana (AL) I |
| Aplicativo  | ) SWMFD 1.06 (1.26.8.0) - Leitura da Memória Físcal e de Fita Detalo:    |
| ECF99L      | ambiente Unix/Linux - Executavei - (Aplicativo de teste)                 |
| Simulado    | r (Connect/SIM)                                                          |
| Utilitários | - ESC (EcfNewMFD)                                                        |

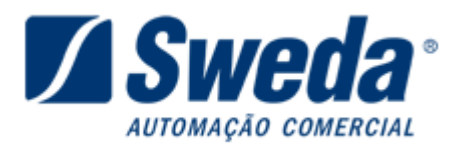

- Clique no botão Executar e aguarde o download do arquivo.

| /ers, ma                                                          | Download de Arquivo - Aviso de Segurança 🛛 🛛 🕅                                                                                                    |
|-------------------------------------------------------------------|----------------------------------------------------------------------------------------------------|
| ios de pesqui                                                     | Deseja executar ou salvar este arquivo?                                                                                                    |
| nto:<br>scais 💌                                                   | Nome:         Instalar_SWMFD106_12680.exe           Tipo:         Aplicativo, 3,39 MB           De:         www.sweda.com.br                                                                                           |
|                                                                   | Executar Salvar Cancelar                                                                                                    |
| <u>1.0 - Nota Fis</u><br>1 <u>.26.8.0) - Lei</u><br>nux - Executa | Embora arquivos provenientes da Internet possam ser úteis, este<br>tipo de arquivo pode danificar seu computador. Se você não confiar<br>em sua origem, não execute nem salve este software. <u>Qual é o</u><br>risco? |

 Caso abra uma caixa de aviso de segurança clique no botão Executar novamente, caso não abra pular para próxima etapa.

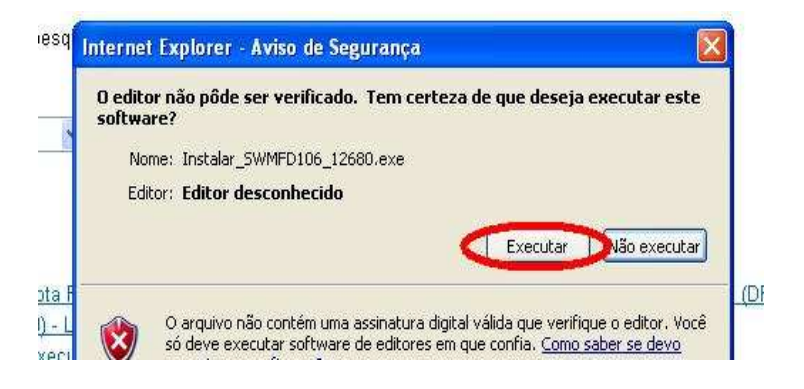

- Na janela de InstallShield selecione a opção **AVANÇAR**.

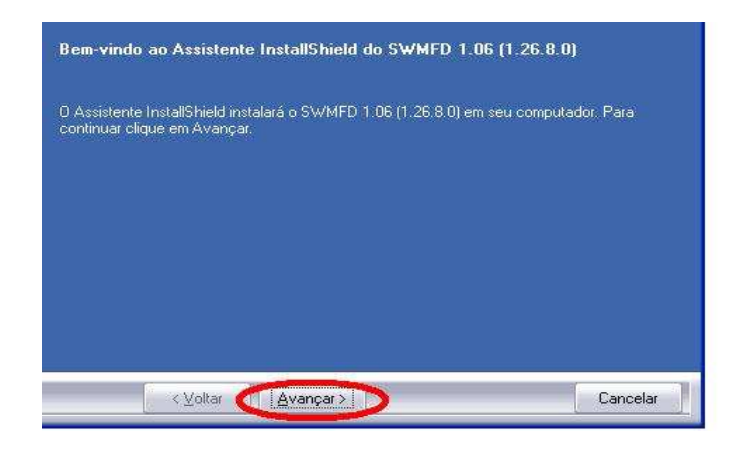

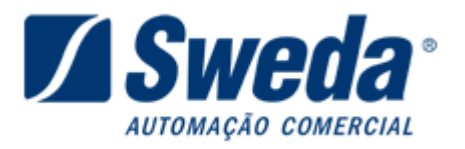

 Na tela seguinte as informações referente à "Nome do Usuário" coloque "SUPORTES" e "Nome da Empresa" coloque "SWEDA INFORMATICA LTDA" em seguida apenas clique em AVANÇAR novamente.

| Nome do usuário:         |          |
|--------------------------|----------|
| SUPORTES                 |          |
| Nome da <u>E</u> mpresa: |          |
| SWEDA INFORMATICA LTDA   |          |
|                          |          |
|                          |          |
|                          |          |
|                          |          |
|                          |          |
|                          |          |
|                          |          |
|                          |          |
| < Voltar Avançar >       | Cancelar |

 Em seguida selecione a opção CONCLUIR ou certifique-se se a mesma encontra-se marcada e clique em AVANCAR novamente.

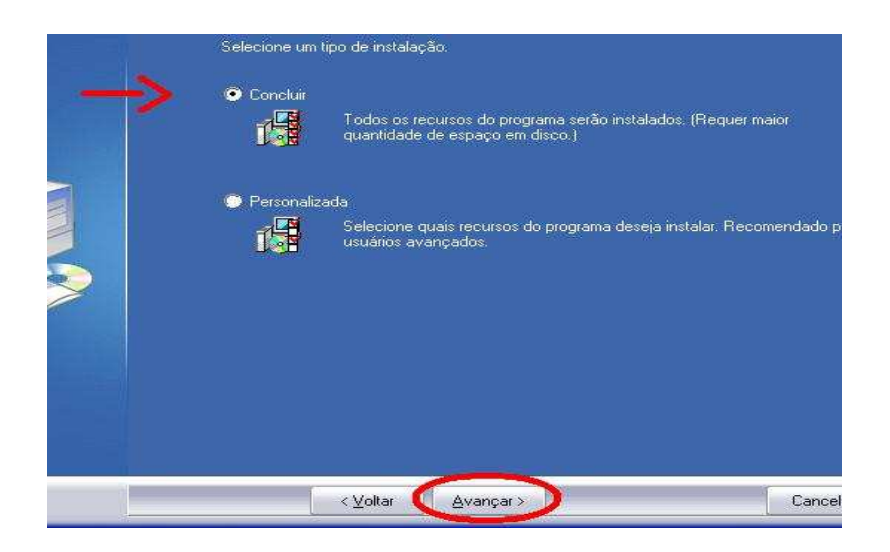

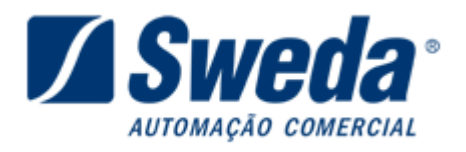

- Finalmente, clique no botão **INSTALAR** para finalizar a instalação do aplicativo.

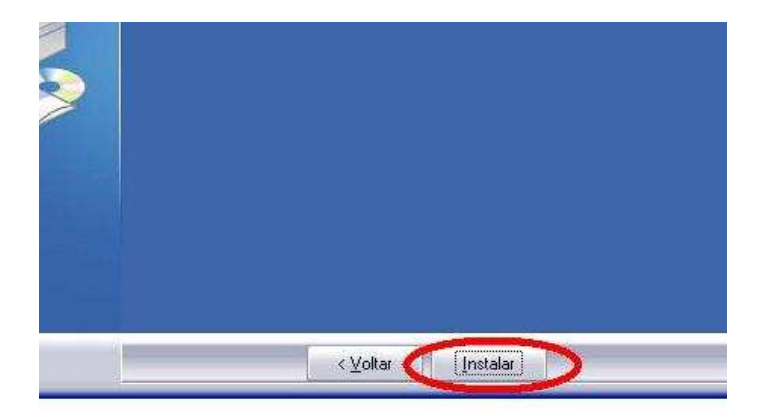

Clique no botão CONCLUIR.

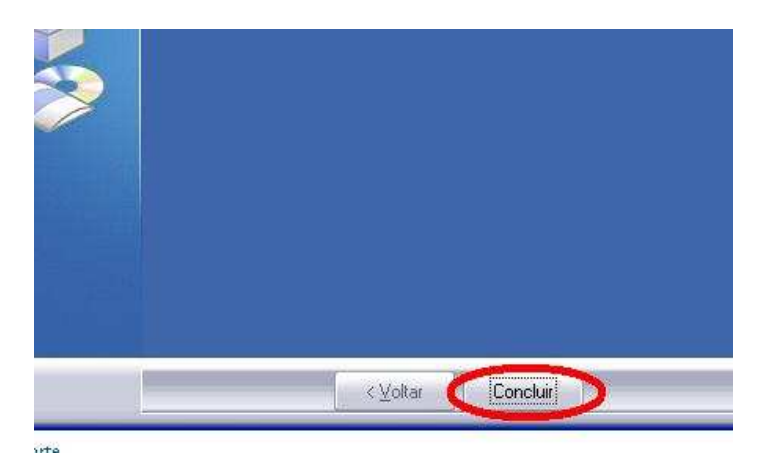

- Para abrir o programa clique no botão **INICIAR**, em seguida selecione **"TODOS OS PROGRAMAS**" localize e abra o menu **"SWEDA INFORMATICA LTDA**" abra o menu do aplicativo SWMFD 1.6 e execute o aplicativo ou localize o mesmo em sua área de trabalho.

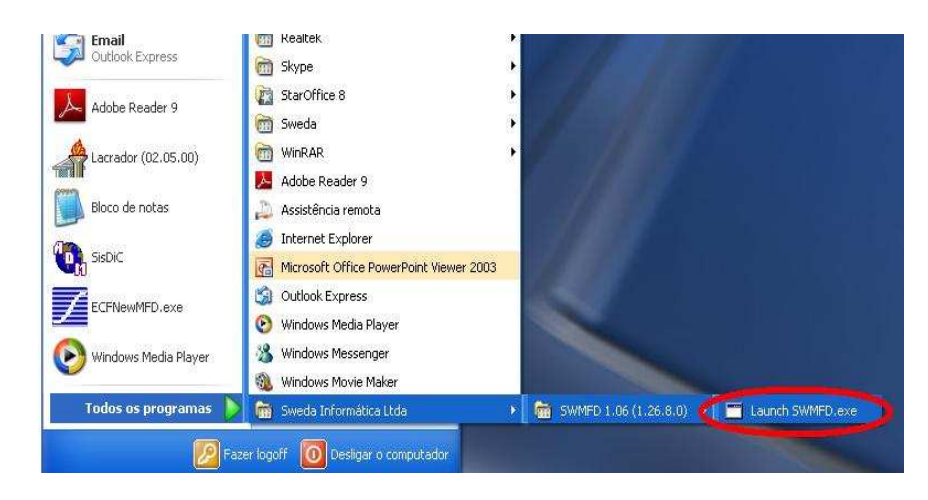

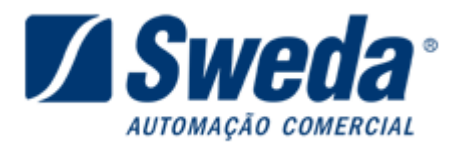

## 1. Após a execução do aplicativo siga os passos abaixo:

| Z SWE   | DA                      |      |
|---------|-------------------------|------|
| Arquivo | ECF Gerar Opções S      | obre |
|         | Detecção automática     | F4   |
|         | Emissão                 | +    |
|         | Impressão da Fita-Det   | alhe |
|         | Transferir dispositivos | •    |

#### 1 - No menu "ECF" clique no item "Detecção Automática F4".

Deverá aparecer uma mensagem de confirmação de detecção, caso o ECF não seja detectado verifique o cabo de comunicação e feche qualquer aplicativo que utilize o ECF.

| Z SWE   | DA                                                               |     |
|---------|------------------------------------------------------------------|-----|
| Arquivo | ECF Gerar Opções Sobre                                           |     |
|         | Detecção automática F4<br>Emissão ▶<br>Impressão da Fita-Detalhe |     |
|         | Transferir dispositivos 🔹 🕨                                      | MF  |
|         |                                                                  | MFD |
|         |                                                                  | SB  |

#### 2 - No menu "ECF/Transferir Dispositivos" clique no item "MFD".

Aparecerá o status de transferência, ao termino clique OK, o arquivo ".MFD" já ficará aberto, deixando habilitado o menu "GERAR".

| Z swe   | DA  |              |                            |                               |   |
|---------|-----|--------------|----------------------------|-------------------------------|---|
| Arquivo | ECF | Gerar        | Opções                     | Sobre                         |   |
|         |     | Arqı<br>Plar | uivo COTE<br>nília Eletrôr | PE - Ato 17/04<br>hica (.CSV) |   |
|         |     | Arq          | uivo de co                 | dificação ASCII               |   |
|         |     | Out          | ros                        |                               | • |

| Fita-Detalhe     |            |
|------------------|------------|
| Seleção:         |            |
| Por COO:         |            |
| COO inicial:     | 000001     |
| COO final:       | 999999     |
| C Por Data:      |            |
| Data inicial:    | 01/01/2004 |
| Data final:      | 01/01/2020 |
|                  |            |
| 🔽 Arquivo tempo  | rário      |
| 🔽 Assinatura Dig | ital (EAD) |
| Cancelar         | Ok         |

#### 4 - No menu "Gerar" clique no item "Arquivo de codificação ASCII".

Selecionar a faixa de COO ou data, e clicar OK.

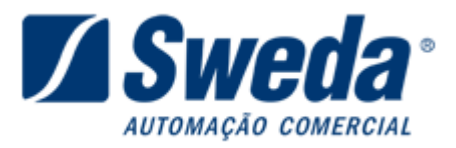

| Arquivo Ecc.         Gerar Oppose         Source           Sweda Informática Ltda.         SW E D A         Rua Dona Brígida, 713 - Vila Mariana         São Paulo - SP CEP 04111-081           CNPJ: 53.485.215/0001-06         IE: 111.072.115.110         IB: 111.111.111         IB: 111.072.115.110           IM: FITA-DETALHE         Emissão: 19/05/2010 16:24:16 COOi=000001 COOf=999999         IB: 19/05/2010 16:24:16         IB: 19/05/2010 16:24:16 |
|----------------------------------------------------------------------------------------------------|
| 09/12/2009 10:47:02 CCF:000602 COO:001115<br>CUPOM FISCAL<br>ITEM CÓDIGO DESCRIÇÃO<br>QTD. UN. VL UNIT(R\$) ST VL ITEM(R\$)<br>1 000055 Big Mac 1 01T 8,50<br>2 016841 McNificobac 1 01T 10,00<br>3 031790 Coca Cola Zero med 1 F1 3,50                                                                                                    |
| TOTAL R\$ 22,00<br>Dinheiro 50,00<br>TROCO R\$ 28,00<br>01103,20%<br>VÁLIDO PARA O CUPOM MANIA<br>Valor do ICMS: 0,59<br>                                                                                                    |
| Mcdonalds, fa a seu pedido pela Mcentreg<br>a.<br>OPERADOR:5                                                                                                    |
| IgrzhFfWkWH99UIgFq857@8g5X5zycRmFg@*hCrGzZskW#ia52NenQp<br>SWEDA IF ST120<br>ECF-IF VERSÁO: 01.00.05 ECF: 001 LJ: 001<br>OPR: Elis Regina Mariano<br>Z7KM/VPEV.09(12/2009 10:47:23                                                                                                    |
| MFD SW040800000000011941 MFDSW01000026617 53.485.215/0001-06                                                                                                    |

# 5 - Surgirá o arquivo com os documentos na tela do programa.

| Z SWEDA                  |                 |                   |
|--------------------------|-----------------|-------------------|
| Arquivo ECF Gerar Opções | Sobre           |                   |
| Abrir arquivo binário F2 | 04 ECF-IF SWEDA | IF ST250 🔺        |
| Abrir                    | 04 IF ST2500    | 534852150001061   |
| Fechar arquivo bipário   | 04 IF ST2500    | 010000010000052 📃 |
| Fechar                   | 04 IF ST2500    | 010000020000062   |
| Salvar Como              | 04 IF ST2500    | 010000030000072   |
| Reabrir •                | 04 IF ST2500    | 010000040000082   |
|                          | 04 IF ST2500    | 010000050000092   |
| Sair                     | 04 IF ST2500    | 010000060000102   |
| F1//SH06080000000000000  | NA TE ST2500    | 010000070000162   |

| Salvar Como                                                                                                    | ? 🗙                                                                                              |
|----------------------------------------------------------------------------------------------------|--------------------------------------------------------------------------------------------------|
| Salvar 🞯 Desktop                                                                                                    | • 🖶 🖆 📰 •                                                                                        |
| Meus documentos Meu computador Meus locais de rede Adobe Reader 9 Adobe Reader 9 | ∬ NetBeans IDE<br>30, SisbiC<br>32 Skype<br>1287<br>1287<br>14 mbiente de 1<br>12 Atualizar no 5 |
| Nome do arquivo: arquivo.txt<br>Salvar como                                                                                                    | Salvar<br>Cancelar                                                                               |

# 6 - Salve o arquivo gerado:

No menu "Arquivo" opção "Salvar como...", informe o local e o nome do arquivo a ser salvo e clique em "Salvar".